## Create a Graph with a Trendline in Excel for iPad

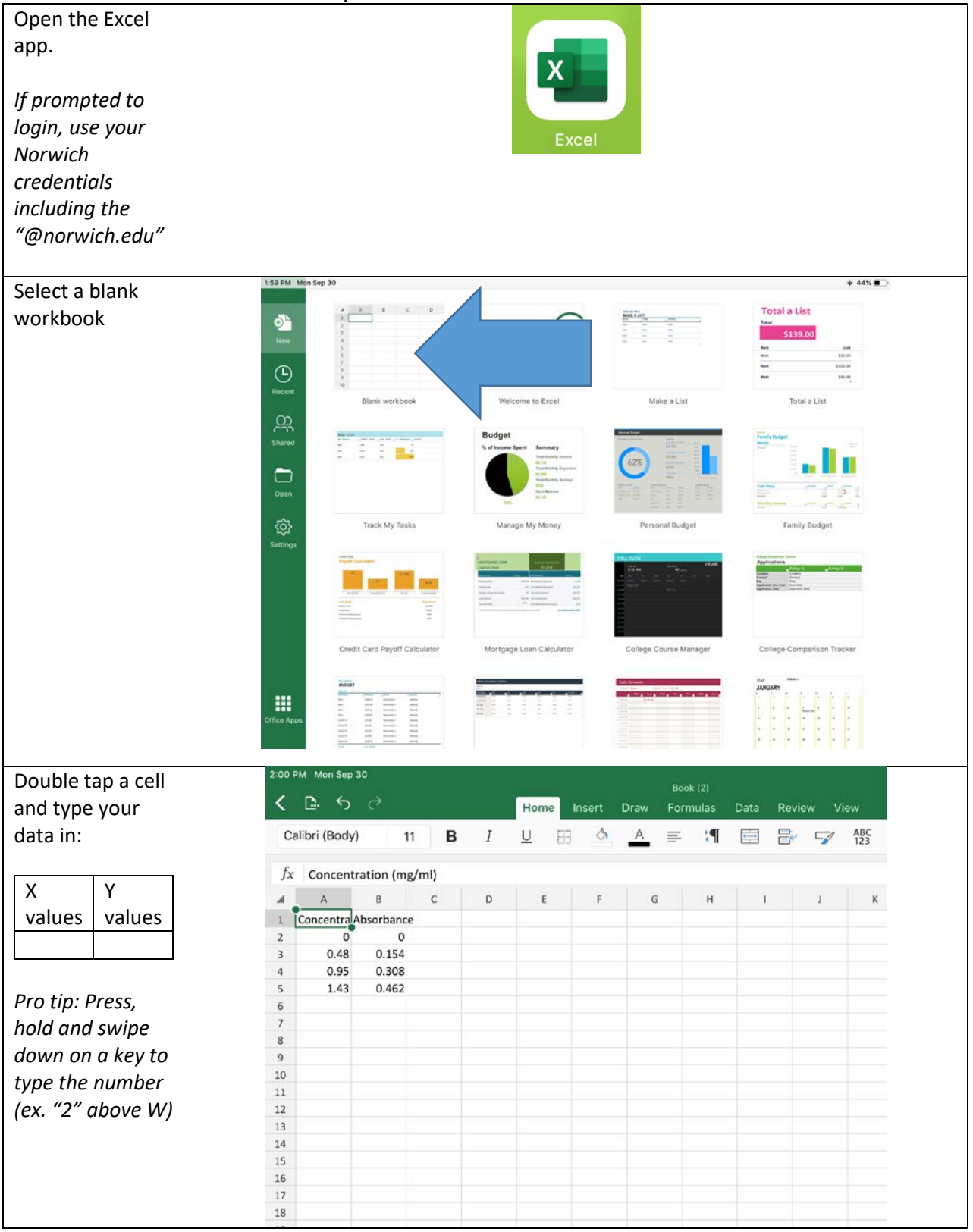

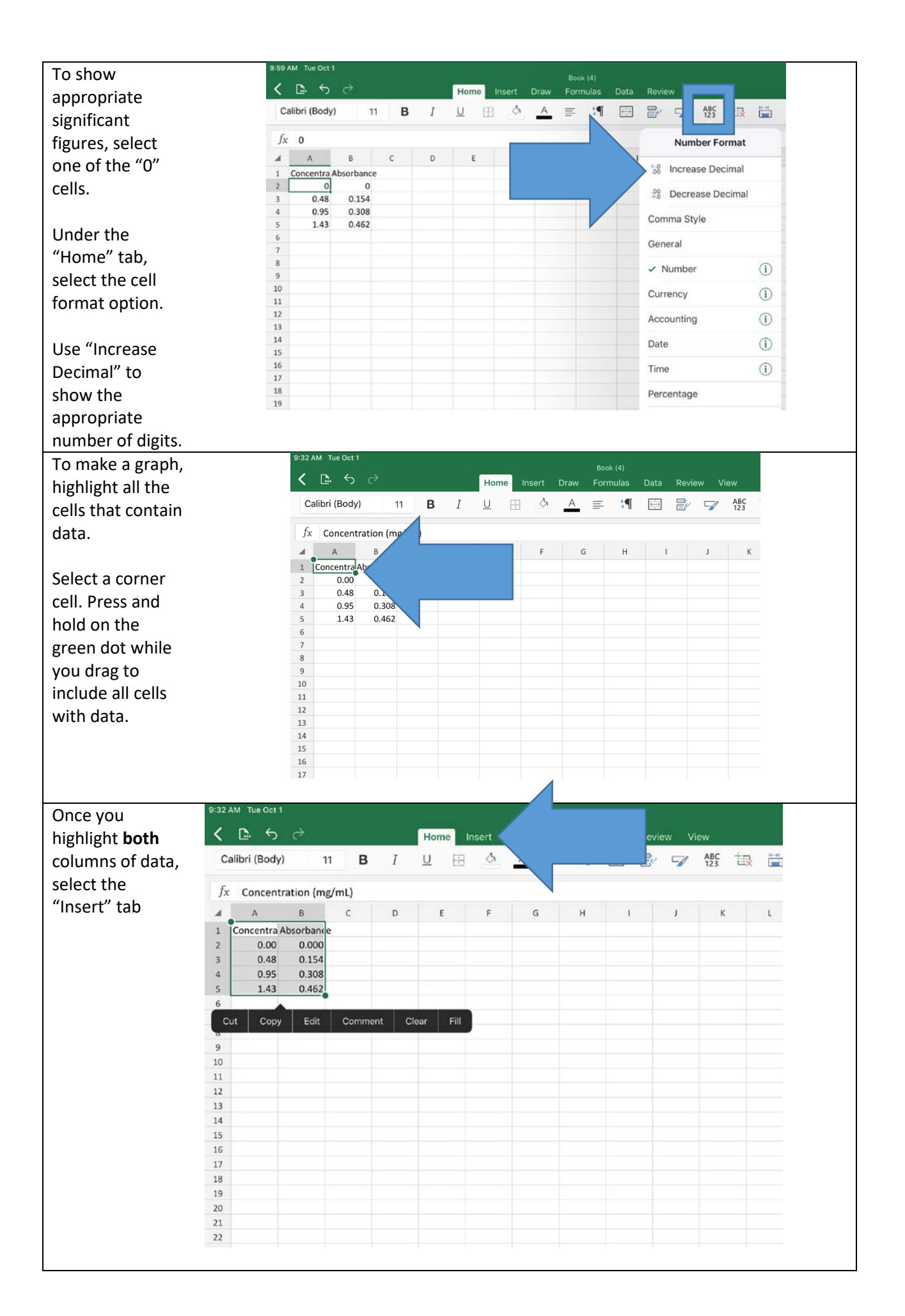

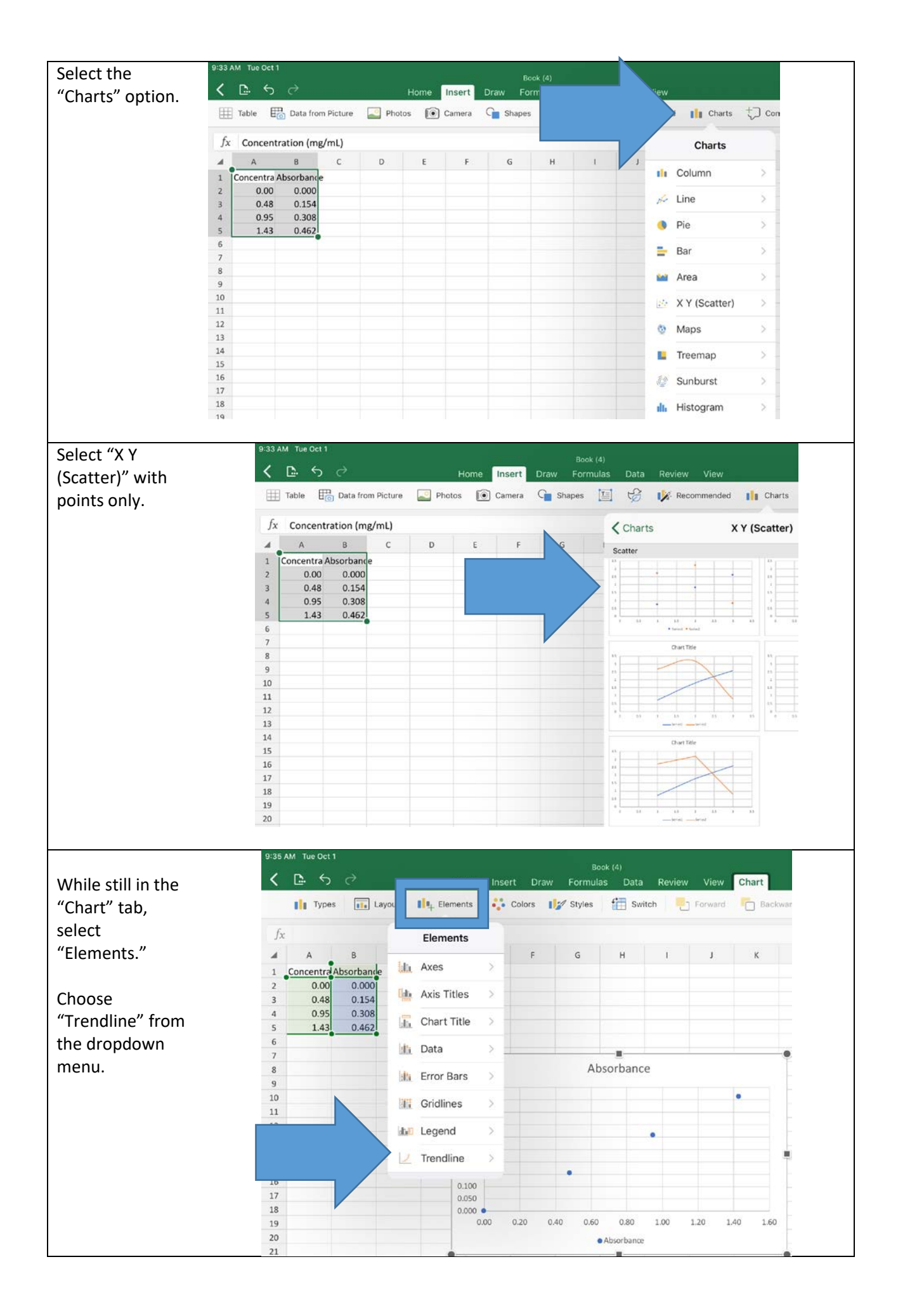

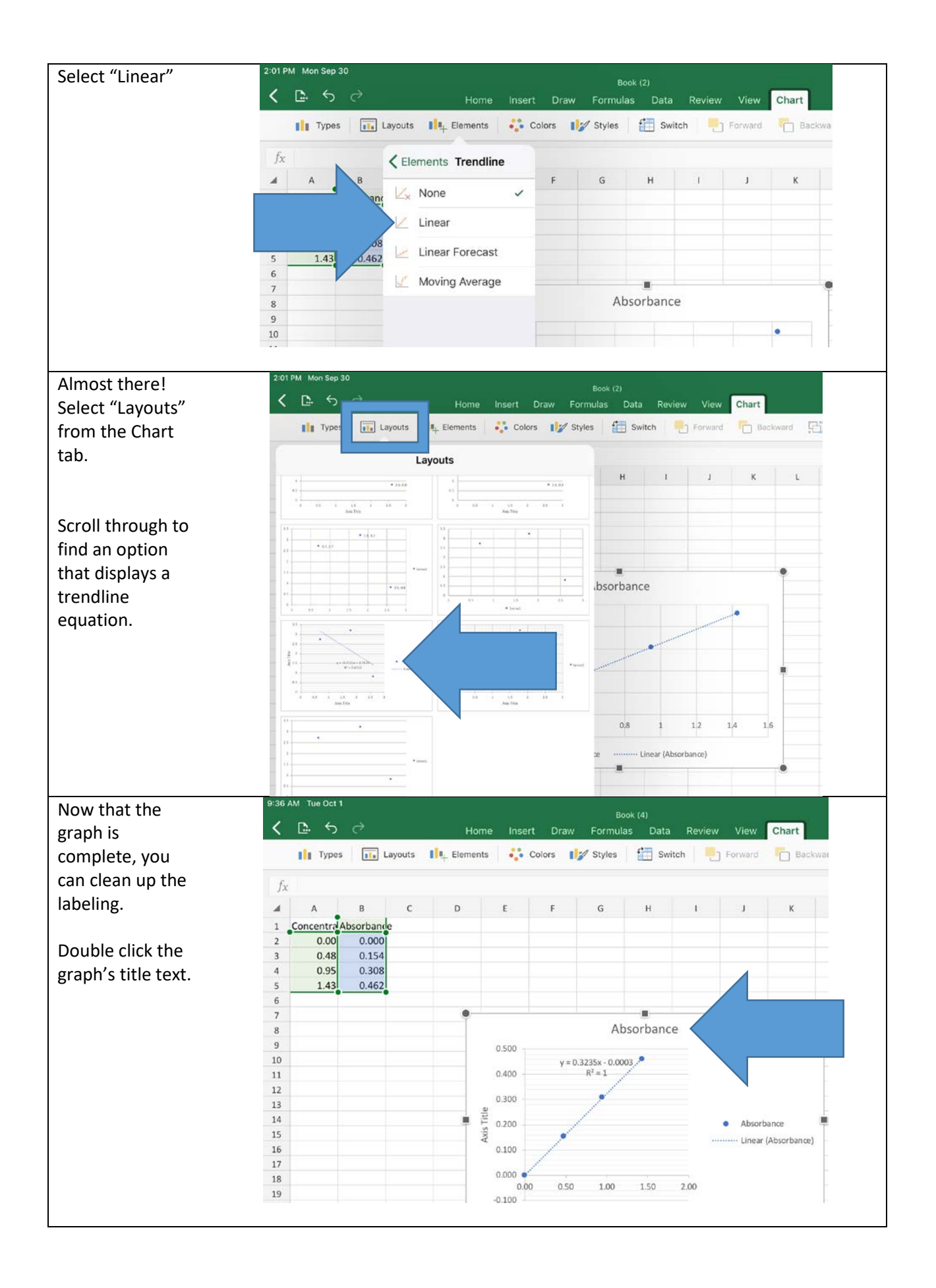

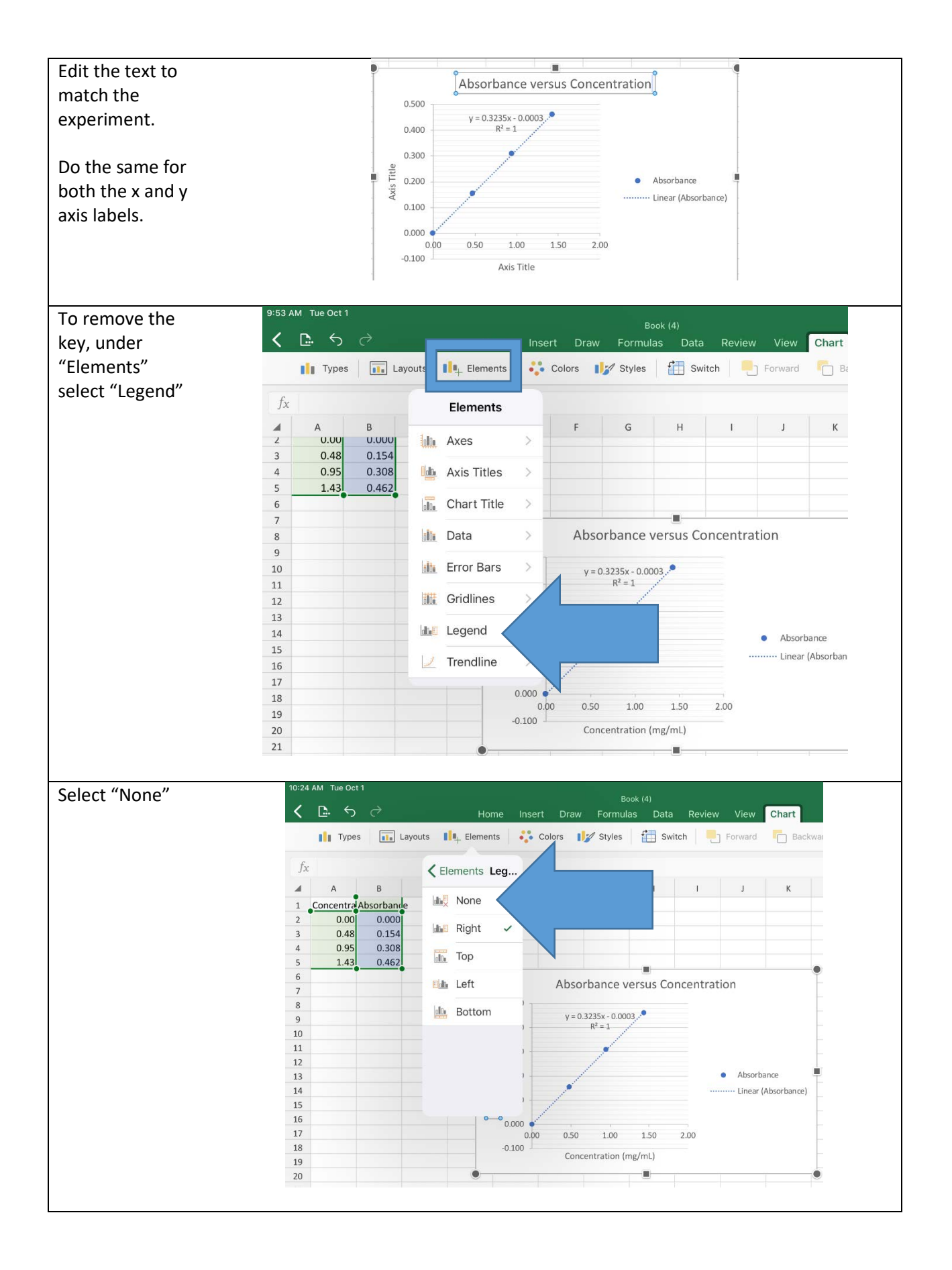

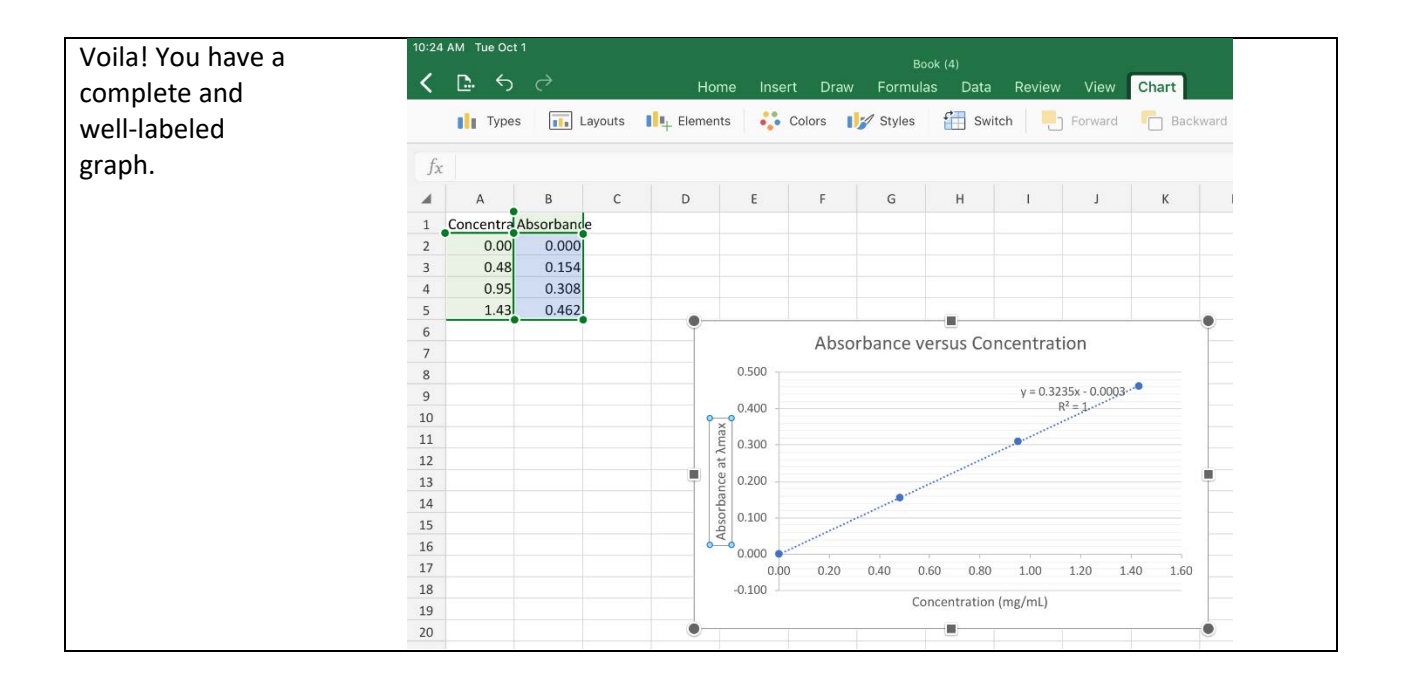